## 2018.04.21-安恒杯线上赛 RSA writeup

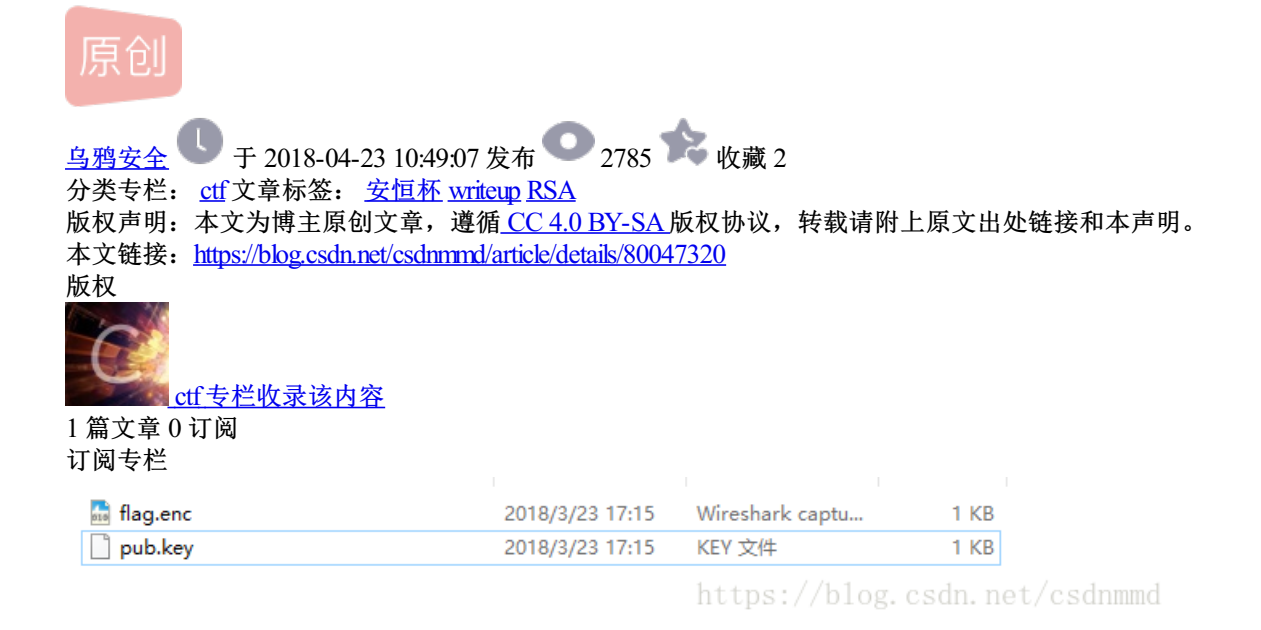

1.pub.key 打开之后就是这样的

-----BEGIN PUBLIC KEY-----MDwwDQYJKoZIhvcNAQEBBQADKwAwKAlhAMAzLFxkrkcYL2wch21CM2kQVFpY9+7+ /AvKr1rzQczdAgMBAAE= -----END PUBLIC KEY-----

2.首先将两个文件复制到Openssl.exe所在文件目录下,然后打开软件

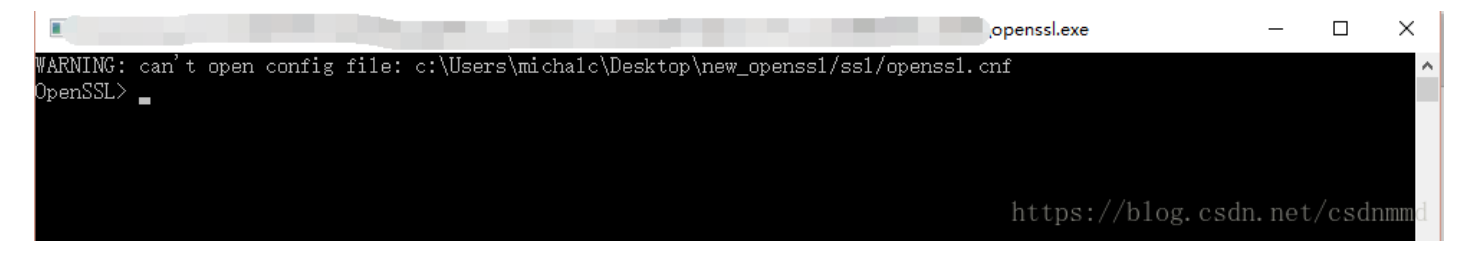

openssl分析私钥,执行rsa -pubin -text -modulus -in pub.key 命令exponent就是e值, modulus是n模数的值。

| WARNING: can't open config file: c:\Users\michalc\Desktop\new_openss1/ss1/openss1.cnf |
|---------------------------------------------------------------------------------------|
| OpenSSL> rsa -pubin -text -modulus -in pub.key                                        |
| Public-Key: (256 bit)                                                                 |
| Modulus:                                                                              |
| 00:c0:33:2c:5c:64:ae:47:18:2f:6c:1c:87:6d:42:                                         |
| 33:69:10:54:5a:58:f7:ee:fe:fc:0b:ca:af:5a:f3:                                         |
| 41:cc:dd                                                                              |
| Exponent: 65537 (0x10001)                                                             |
| Modu1us=C0332C5C64AE47182F6C1C876D42336910545A58F7EEFEFC0BCAAF5AF341CCDD              |
| writing RSA key                                                                       |
| BEGIN PUBLIC KEY                                                                      |
| MDwwDQYJKoZIhvcNAQEBBQADKwAwKAIhAMAzLFxkrkcYL2wch21CM2kQVFpY9+7+                      |
| /AvKr1rzQczdAgMBAAE=                                                                  |
| END PUBLIC KEY                                                                        |
| OpenSSL>                                                                              |
| https://blog.csdn.net/csdnmmd                                                         |

Exponent: 65537 (0x10001) Modulus=C0332C5C64AE47182F6C1C876D42336910545A58F7EEFEFC0BCAAF5AF341CCDD writing RSA key -----BEGIN PUBLIC KEY-----MDwwDQYJKoZIhvcNAQEBBQADKwAwKAIhAMAzLFxkrkcYL2wch21CM2kQVFpY9+7+ /AvKr1rzQczdAgMBAAE=

-----END PUBLIC KEY-----

3.然后使用msieve进行分解n值

msieve下载地址: https://sourceforge.net/projects/msieve/

>msieve153.exe 0xC0332C5C64AE47182F6C1C876D42336910545A58F7EEFEFC0BCAAF5AF341CCDD -v

记得在前面加上 0x 后面是-v

分解之后的结果如下:

| attempting to build 36745 cycles                                 |
|------------------------------------------------------------------|
| found 36745 cycles in 1 passes                                   |
| distribution of cycle lengths:                                   |
| length 1 : 19412                                                 |
| 1ength 2 : 17333                                                 |
| largest cycle: 2 relations                                       |
| matrix is 36372 x 36745 (5.3 MB) with weight 1106386 (30.11/col) |
| sparse part has weight 1106386 (30.11/col)                       |
| filtering completed in 3 passes                                  |
| matrix is 25255 x 25319 (4.0 MB) with weight 847109 (33.46/col)  |
| sparse part has weight 847109 (33.46/col)                        |
| saving the first 48 matrix rows for later                        |
| matrix includes 64 packed rows                                   |
| matrix is 25207 x 25319 (2.5 MB) with weight 600451 (23.72/col)  |
| sparse part has weight 398074 (15.72/col)                        |
| commencing Lanczos iteration                                     |
| memory use: 2.5 MB                                               |
| lanczos halted after 400 iterations (dim = 25207)                |
| recovered 18 nontrivial dependencies                             |
| p39 factor: 285960468890451637935629440372639283459              |
| p39 factor: 304008741604601924494328155975272418463              |
| elapsed time 00:00:06 https://blog.csdn.net/csdnmmd              |
|                                                                  |

p39 factor: 285960468890451637935629440372639283459 p39 factor: 304008741604601924494328155975272418463

此时既知: p和q的值

p39 factor: 285960468890451637935629440372639283459 //p

p39 factor: 304008741604601924494328155975272418463 //q

```
#!/usr/bin/python
# coding=utf-8
#代码转自实验吧
#通过脚本,根据p,q,e值,生成私钥,貌似该脚本只能在Linux或者cygwin的python下运行。
#我就在windows试试不行,装不了能力有限,试过pip install pycrypto
#果断用Linux吧
import math
import sys
from Crypto.PublicKey import RSA
keypair=RSA.generate(1024)
keypair.p=285960468890451637935629440372639283459
keypair.q=304008741604601924494328155975272418463
keypair.e=65537 //这个值不要忘记了,不一样的
keypair.n=keypair.p*keypair.q
Qn=long((keypair.p-1)*(keypair.q-1))
i=1
while(True):
  x=(Qn*i)+1
  if(x%keypair.e==0):
    keypair.d=x/keypair.e
    break
  i+=1
private=open('private.pem','w')
private.write(keypair.exportKey())
private.close()
```

```
结束之后就可以得到一个private.pem的文件
```

```
ubuntu@ubuntu-virtual-machine:~/Desktop$ python temp.py
ubuntu@ubuntu-virtual-machine:~/Desktop$ cat private.pem
-----BEGIN RSA PRIVATE KEY-----
MIGrAgEAAiEAwDMsXGSuRxgvbByHbUIzaRBUWlj37v78C8qvWvNBzN0CAwEAAQIh
ALN4FVhA+yuPvdhp21t+kZlPHs4lbuEXXsLCvTpKeVrRAhEA1yH7pYqizM9lhi0g
n9A5AwIRAOS19DG0kbq76Neo6RaAzJ8CEGaAwKA9kBg58UufENSUnfUCEDqhzs1Z
kFB/1cxbuA2VzV8CEQCscJ85//NGDC0ypw68xFWE
-----END RSA PRIVATE KEY-----ubuntu@ubuntu-virtual-machine:~/Desktop$
```

5.使用密钥进行解密

还是在openssl中进行操作:

命令: rsautl -decrypt -in flag.enc -inkey private.pem

```
OpenSSL> rsaut1 -decrypt -in flag.enc -inkey private.pem
Loading 'screen' into random state - done
flag{decrypt_256} https://blog.csdn.net/csdnmmd
```

flag{decrypt\_256}